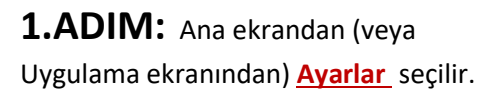

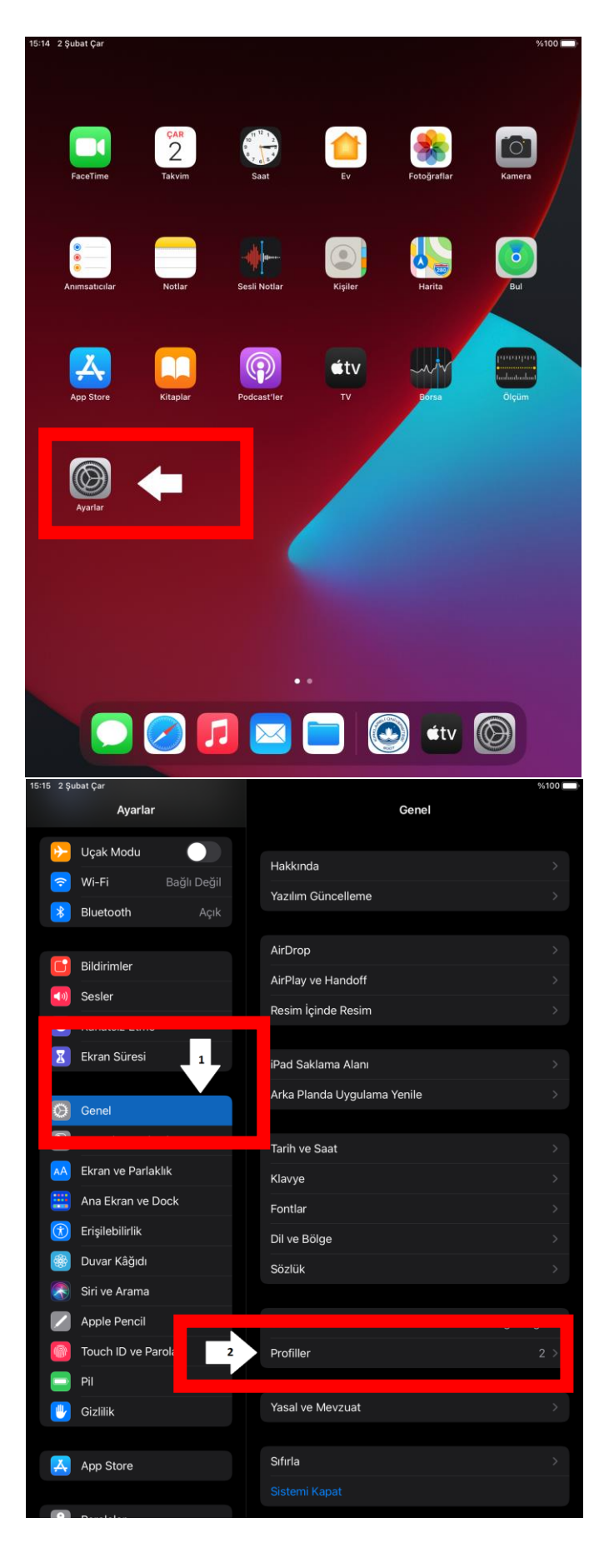

**2.ADIM:** Genel ardından Profiller seçilir.

**3.ADIM:** Önceden oluşturulmuş KLU\_PERSONEL (veya KLU\_OGRENCİ) profili varsa seçilir.

**Not:** Eğer böyle bir profil yoksa 6. adımdan itibaren rehber takip edilir.

4.ADIM: Profili Sil seçilir.

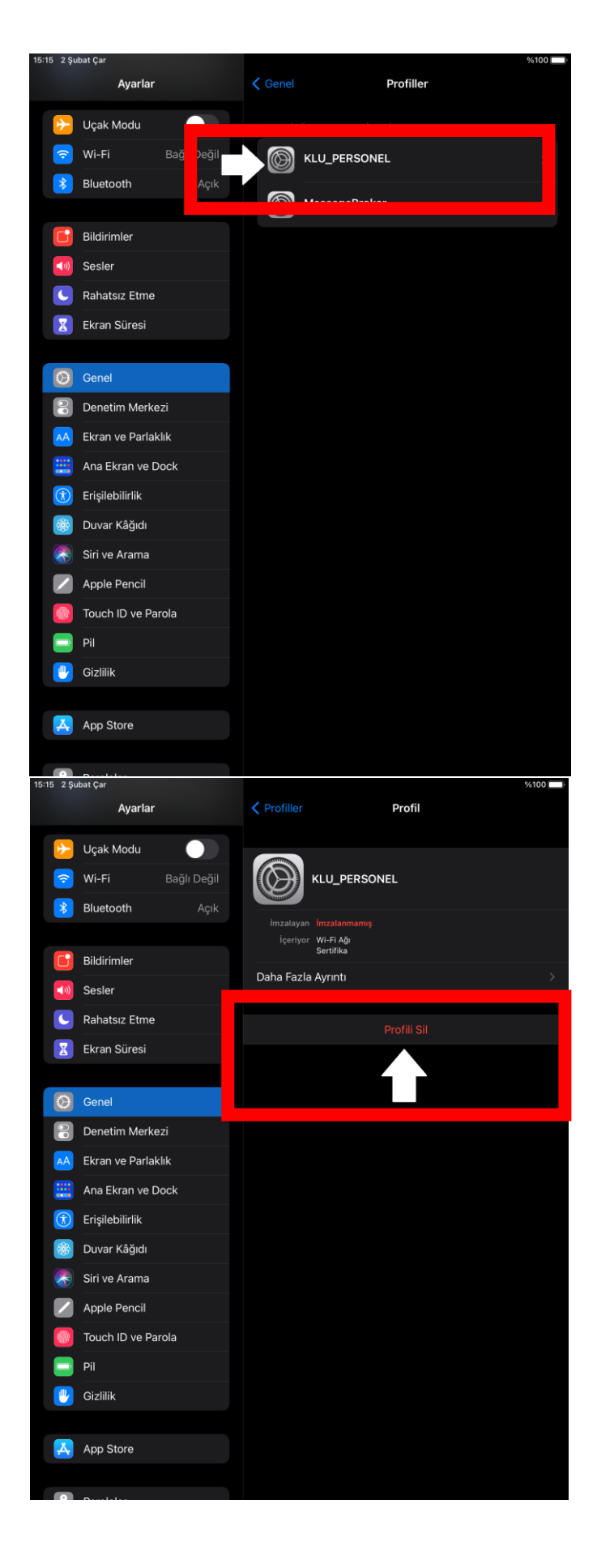

### 5.ADIM: <u>Sil</u> seçeneği seçilir.

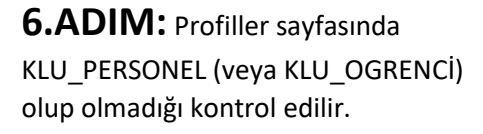

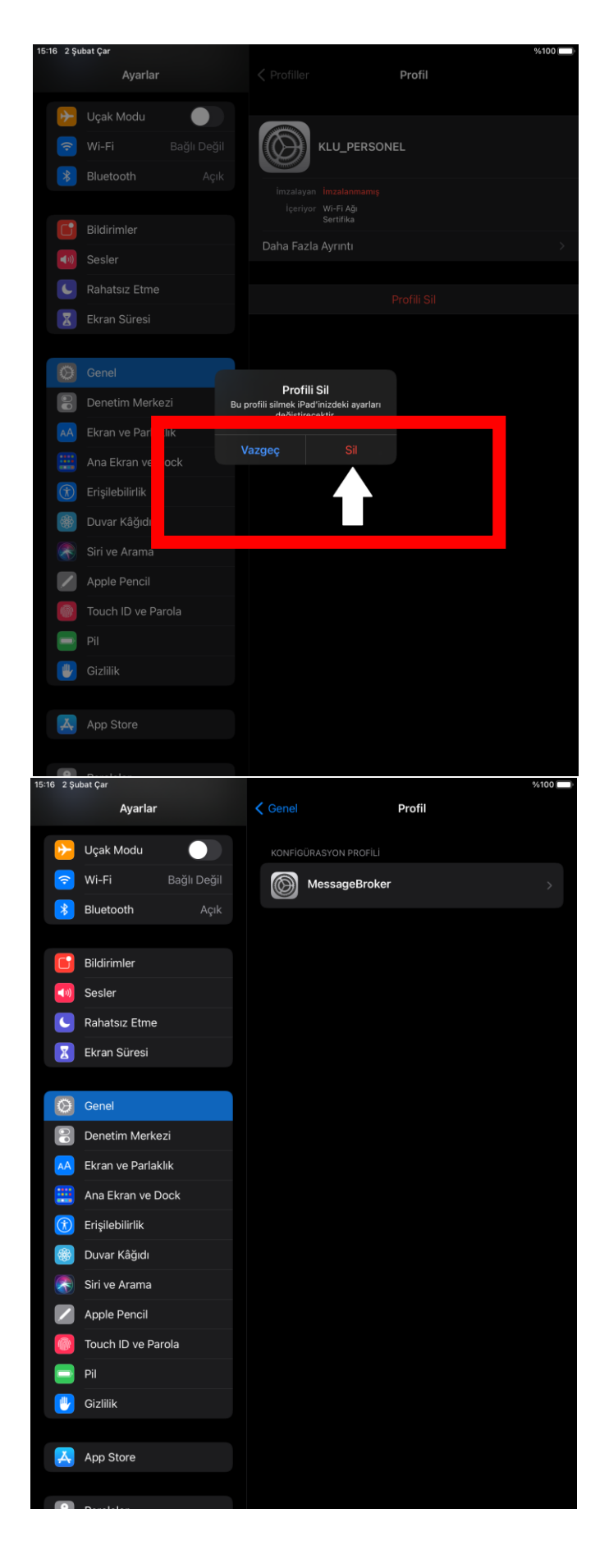

# 7.ADIM: Ayarlar ardından Wi-fi

seçilir. Bağlantı seçeneklerinden KLU\_MİSAFİR seçilir.

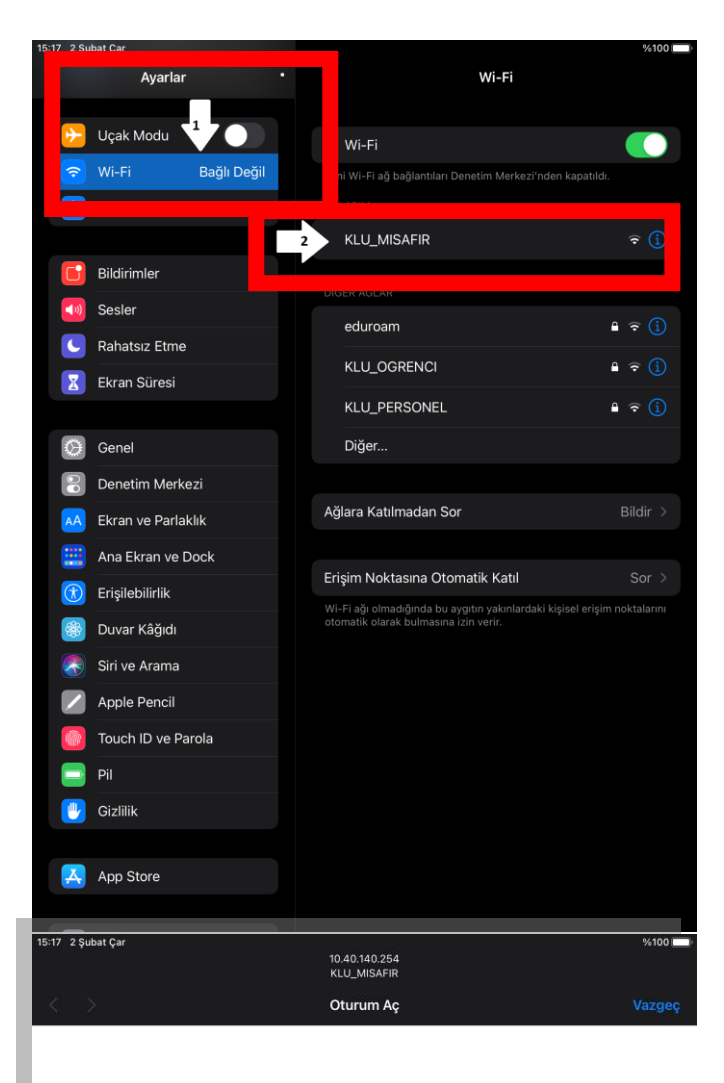

**8.ADIM: <u>KLU-MisAFir</u>** bağlantısı ile giriş yapılacak sayfaya yönlendirilir.

Not: Yönlendirme gerçekleşmez ise Safari ile Kırklareli Üniversitesi Bilgi İşlem Daire Başkanlığı sitesi açılır (https://bidb.klu.edu.tr/). Sol menüden Kablosuz Ağ Bağlantı Rehberi (KLUWIFI) seçilir. Ardından Tablet ve Telefonlar için bağlantı rehberi seçilir.

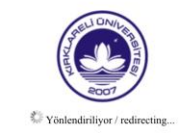

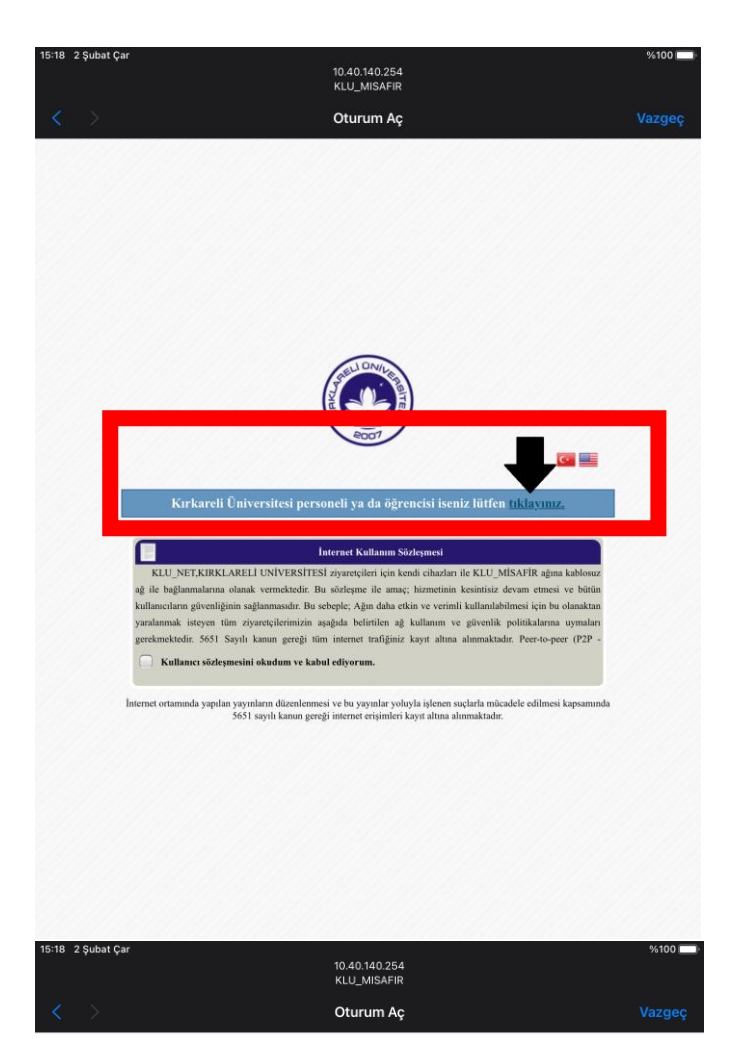

# Kırklareli Üniversitesi

Kablosuz Internet Bağlantı Rehberi (KLUWIFI)

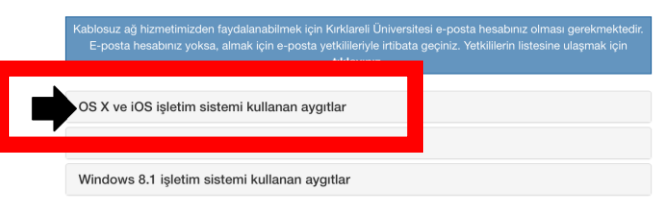

Kırklareli Üniversitesi Bilgi İşlem Daire Başkanlığı - 2016

9.ADIM: Personel (veya öğrenci) ise giriş yapılmalıdır.

Personel (veya öğrenci) değilse misafir ağından devam etmek için kullanıcı sözleşmesinin kabul edilmesi gerekir.

**10.ADIM:** Kullanılan işletim sistemi seçilir.

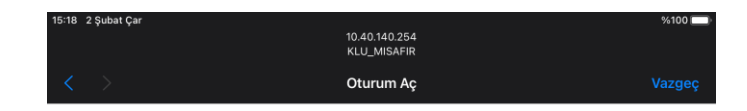

#### 11.ADIM: Personel

KLU\_PERSONEL.mobileconfig dosyasını seçmelidir.

Öğrenci KLU\_OGRENCİ.mobileconfig dosyasını seçmelidir.

## Kırklareli Üniversitesi

Kablosuz Internet Bağlantı Rehberi

(KLUWIFI)

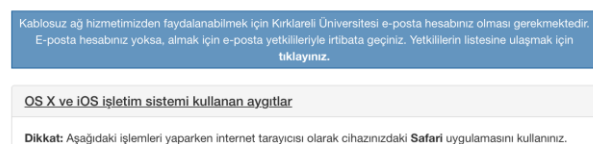

Personel kablosuz ağ kurulumu için kullanılan aygıttan aşağıda linke tiklayınız. Tikladiktan sonra aygıtınıza bir uygulama yüklenecektir. Uygulamanın yüklenmesi bittikten sonra uygulamayı çalıştırıp kullanıcı bilgilerinizi (kullaniciadiniz@klu.edu.tr şeklindeki e-posta adresinizi ve şifrenizi) karşırıza çıkacak ekranda girerek işlemi tamamlavabilirsiniz.

KLU\_PERSONEL.mobileconfig

Öğrenci ağına bağlanmak için ise aşağıdaki linke tıklayabilir ve kullanıcı bilgilerinizi (ogrencino@ogrenci.kirklareli.edu.tr şeklindeki e-posta adresinizi ve şifrenizi) karşınıza çıkacak ekranda girerek işlemi tamamlayabilirsiniz. KLU\_OGRENCI.mobileconfig

Android isletim sistemi kullanan avgıtlar

Windows 8.1 işletim sistemi kullanan aygıtlar

Kırklareli Üniversitesi Bilgi İşlem Daire Başkanlığı - 2016

12.ADIM: Profil indirildikten sonra çıkan uyarı ekranında Kapat seçilir.

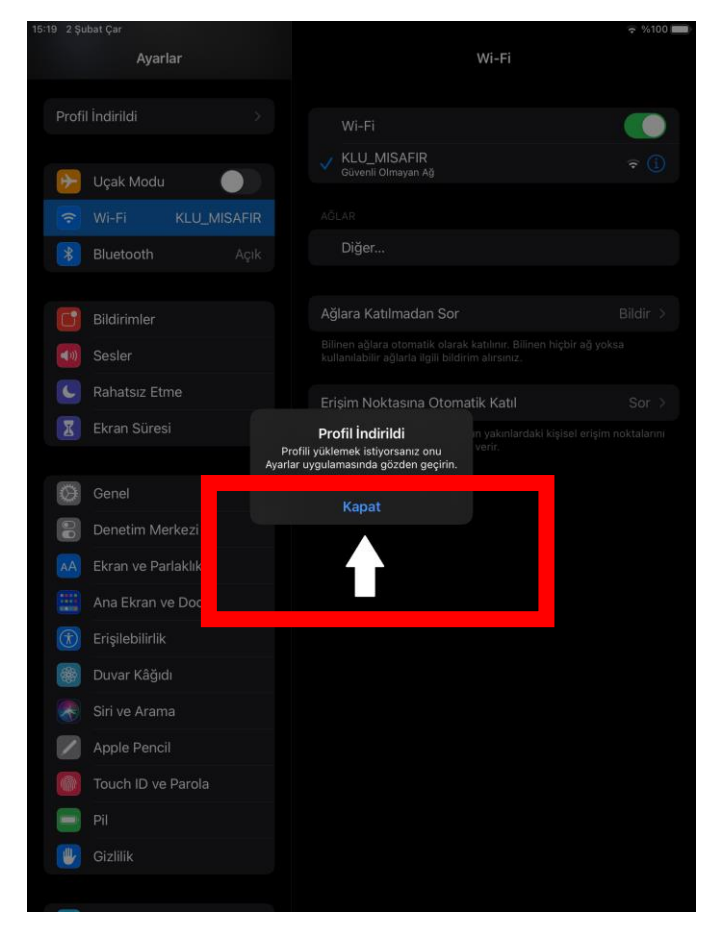

#### **13.ADIM:** Profil indirildikten

sonra <u>Ayarlar</u> menüsünden <u>Genel</u> ardından <u>Profiller</u> seçilip <u>KLU\_PERSONEL</u> (veya <u>KLU\_OGRENCİ</u>) seçilir.

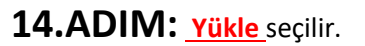

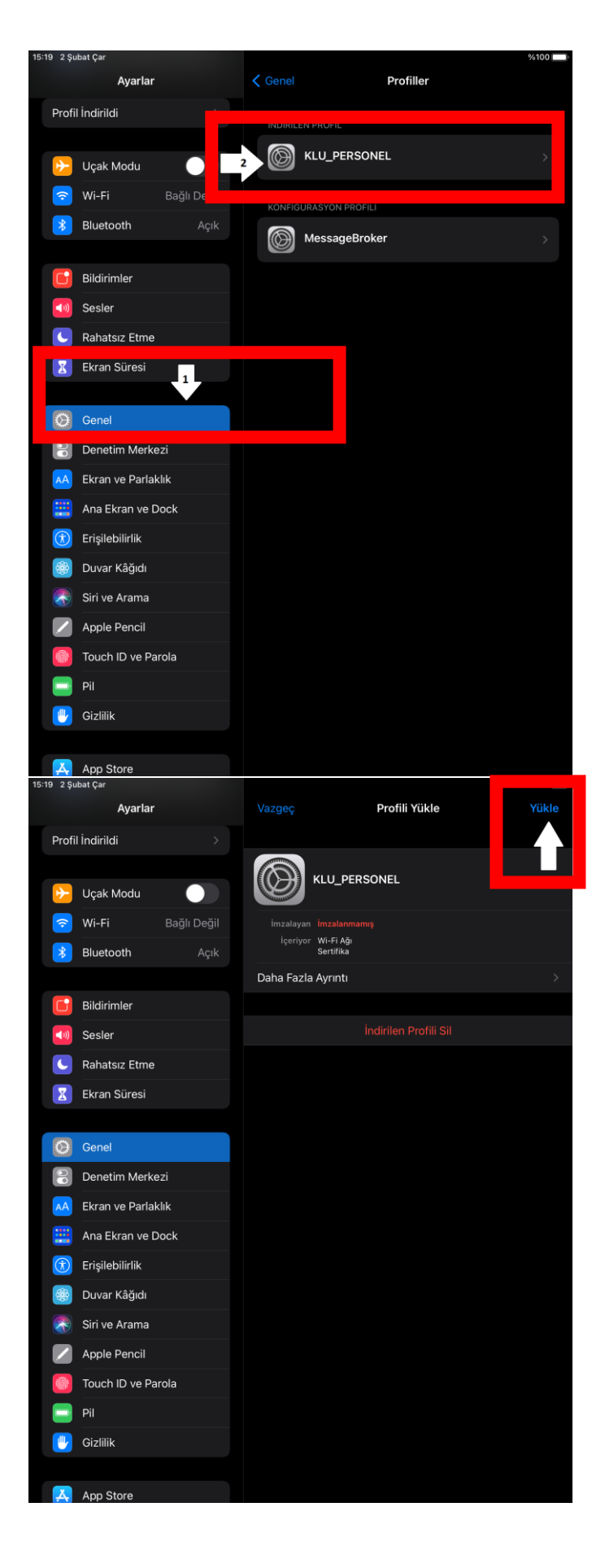

# **15.ADIM:** <u>Yükle</u> seçilir.

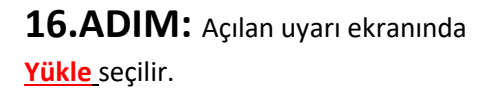

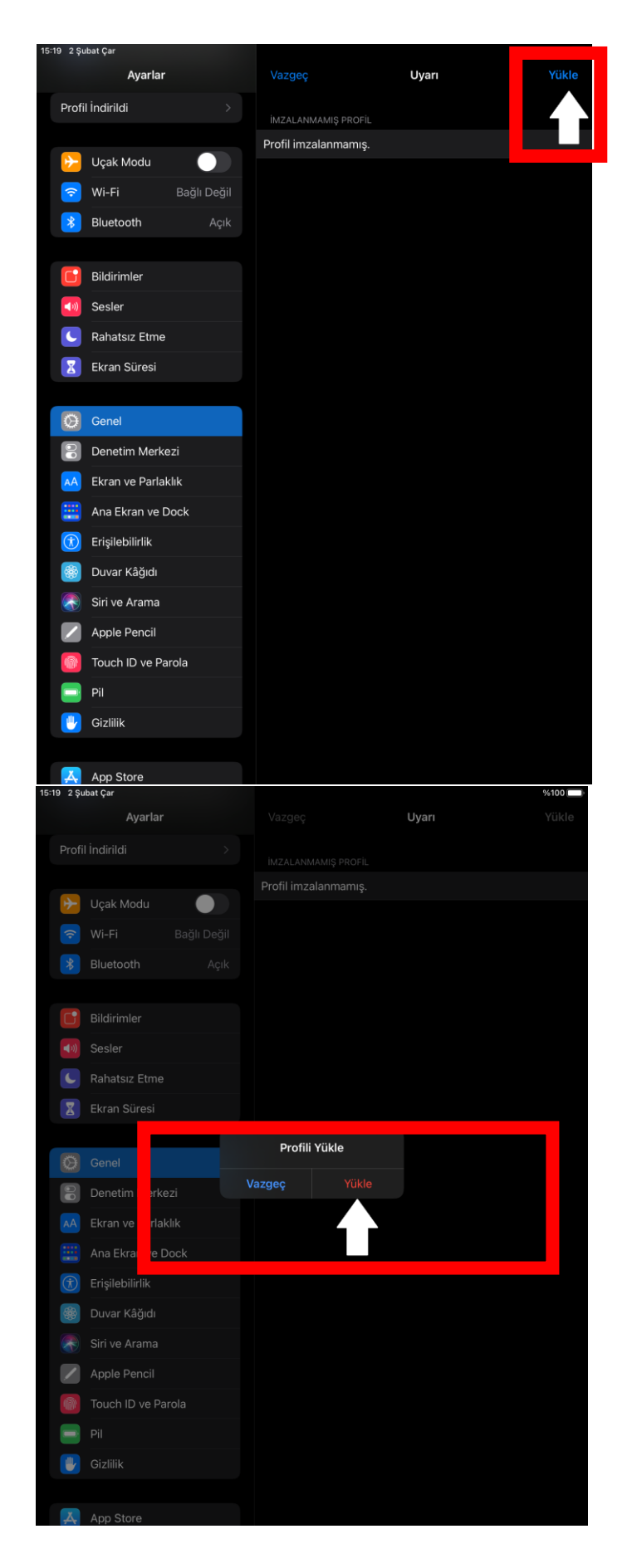

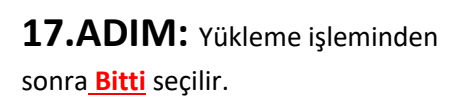

#### **18.ADIM:** <u>Ayarlar</u> ardından <u>Wi-fi</u> seçilir. Bağlantı seçeneklerinden <u>KLU\_PERSONEL (</u>veya <u>KLU\_OGRENCİ)</u> seçilir.

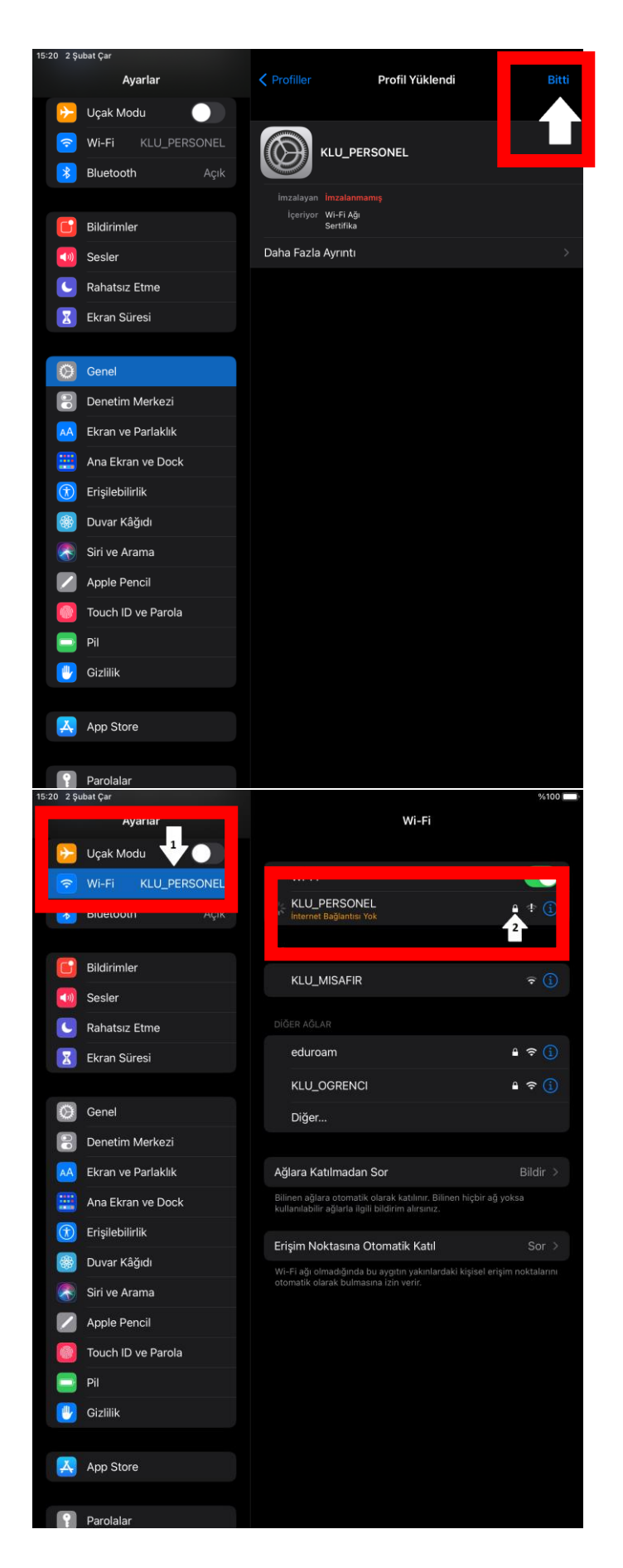

#### 19.ADIM: Kullanıcı adı bölümüne

öğrenci için öğrenci numarası, personel için kurumsal mail adresinizin @'den önceki kısmı, Parola kısmına da mail adresinizin şifresi yazılır. Ardından Katıl seçilir.

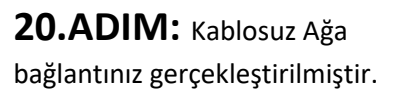

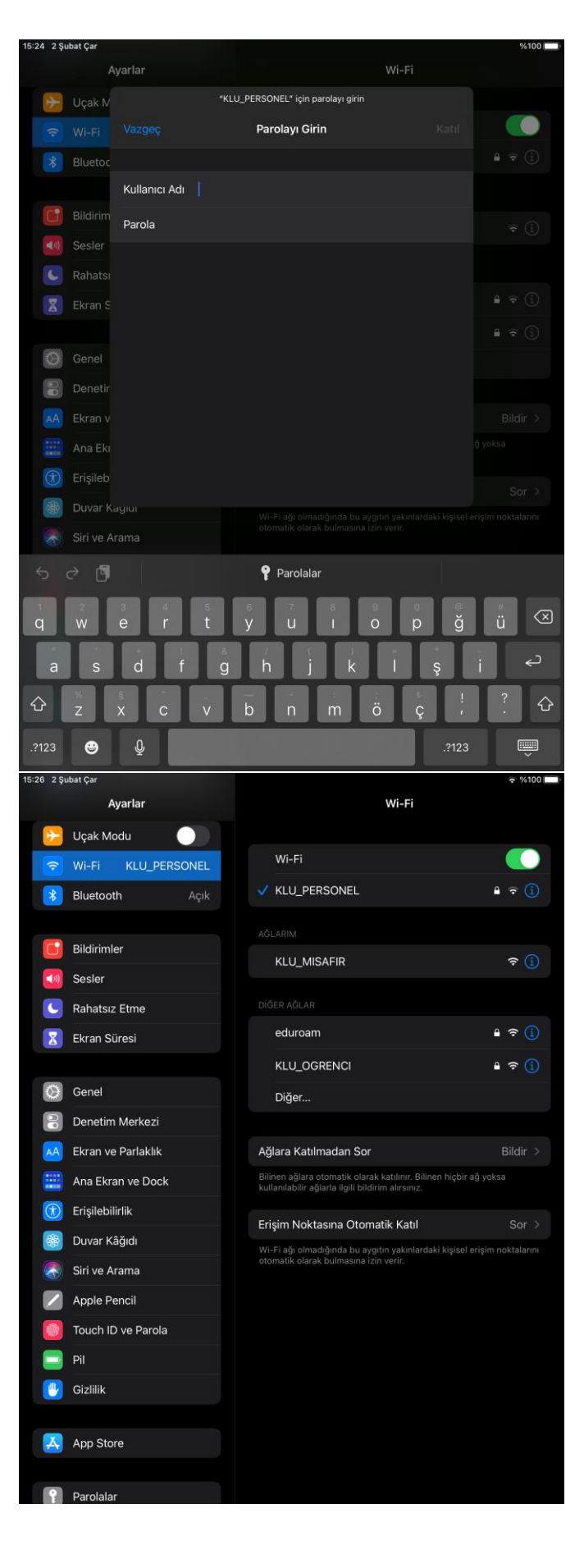